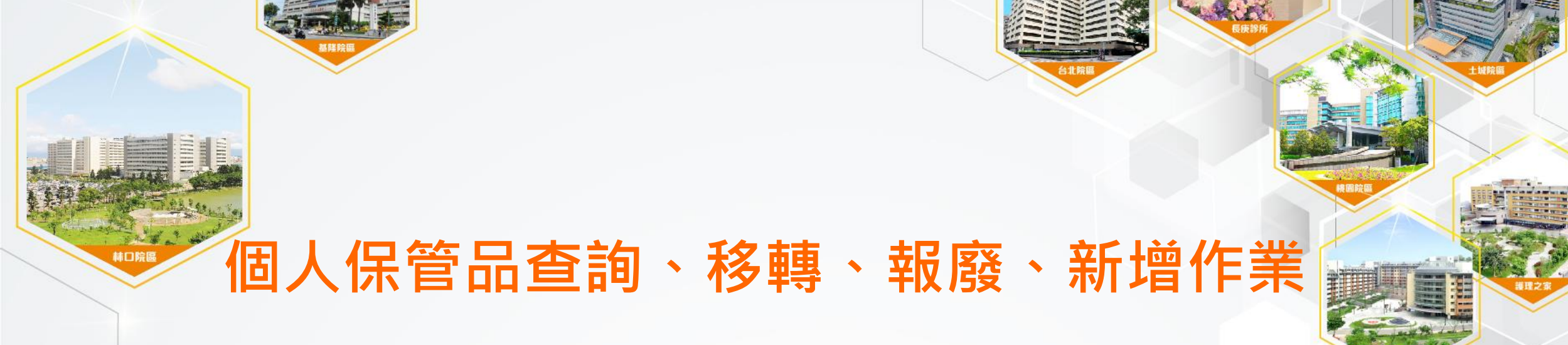

長庚醫療財團法人 Chang Gung Medical Foundation

> 醫研部 蘇琬婷 2023/12/08

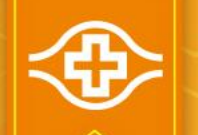

### 依據【固定資產管理準則】

#### ■第一章 總則:

✓1.9 列帳原則

固定資產之取得金額及或使用年限符合以下條件時,應列帳管理:

(1)取得金額在 八 萬元以上。

(2)取得金額低於 八 萬元,高於一萬元 含)),但耐用年限大於兩年。

(3)取得金額低於一萬元,但耐用年限高於兩年,得選擇以固定資產或個人保管品任一方式

列帳,以利後續管理。

(4)設備取得當批金額在一萬元以下,或辦公室傢俱及事務用具,除特別要求外,免列管。
 (5)電腦設備、軟體、氣墊床、用電設備免申請項目以「設備用電管理作業準則」規章
 之附件二「免提出申請設備清單」所列揭項目為限需以固定資產方式列帳管理。

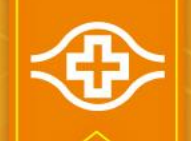

## 個人保管品查詢作業(1/2)

#### ■登入HIS/資材倉儲供應系統/倉儲/17.保管物品資料輸入

| � <i>€€</i> | HIS    |           |                |             |               | <b>i</b> _ 🗆 | > |
|-------------|--------|-----------|----------------|-------------|---------------|--------------|---|
| 主管覆核        | 藥材盤點作業 | 滯料作業 品質檢驗 | 寄庫作業 特         | 材請購         | 列印作業          |              |   |
|             |        | 資材        | 倉儲管            | 里作          | 業             |              |   |
|             |        |           | Q<br>查詢 下載 g   | り<br>i開     |               |              |   |
|             | 序號     | 程式名稱      |                |             | 程式代號          |              |   |
|             | 1      | 品名規格查     | を詢             |             | FG44H200      |              |   |
|             | 3      | 收發料明約     | 田(5004)表查詢(.n  | et)         | FCS44R504     |              |   |
|             | 4      | 領用明細(     | 5007)表查詢(.net) |             | FCS44R507     |              |   |
|             | 5      | 收料明細(     | 5011)表查詢(.net) |             | FCS44R511     |              |   |
|             | 6      | 器械包盤軸     | 專撥費用明細(540     | 1)表查詢       | J( FCS44R541  |              |   |
|             | 7      | 藥品處方集     | 長輸入(DRUG)      |             | FG44RADG      |              |   |
|             | 8      | 繳庫退料轉     | 俞人(RC13)       |             | FG44RC13      |              |   |
|             | 9      | 材料藥品令     | 頁料輸入(RCGD)     |             | FG44RCGD      |              |   |
|             | 10     | 材料藥品詞     | 問撥輸入(RCTR)     |             | FG44RCTR      |              | 1 |
|             | 11     | 材料基礎資     | 資料建檔(RD0A)     |             | FG44RD0A      |              | 1 |
|             | 12     | 研究計畫語     | 式劑料號及廠牌對       | 」<br>照表(.ne | et) FCS44R058 |              |   |
|             | 13     | 一般交運貨     | 資料輸入(RDLY)(    | .net)       | FCS44RDLY     |              |   |
|             | 15     | 資材料位别     | 虎建檔與查詢MA       | SK(.net)    | FCS44R053     |              | 1 |
|             | 16     | 材料藥品      | 星動資料查詢(MI      | XQ)         | FG44RTXQ      |              | 1 |
|             | 17     | 保管物品資     | 資料輸入(RPKP)     | ~           | FG44RPKP      |              | 1 |
|             | 23     | 列印醫療物     | 勿品試(使)用反應      | 表(.net)     | FCS44RTES     |              | ٦ |

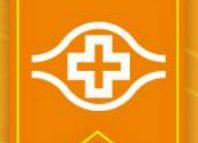

### 個人保管品查詢作業(2/2)

#### ■登入HIS/資材倉儲供應系統/倉儲/17.保管物品資料輸入

輸入原保管部門後 ,可直接下拉搜尋 原保管人

按下【查詢】後會 將此保管人名下所 有保管品列出

| 主题           | 管覆相       | 该       | 樂材:         | 盤點作         | F業        | 滯         | 料作業          | Č.     | 品質相     | 会驗       | 3      | 即作    | 業         | 視窗             | (W) |     |             |          |        |          |         |                 |    |
|--------------|-----------|---------|-------------|-------------|-----------|-----------|--------------|--------|---------|----------|--------|-------|-----------|----------------|-----|-----|-------------|----------|--------|----------|---------|-----------------|----|
| G44RP        | KP        |         |             |             |           | 保管        | 5物           | 1資     | 料輸      | 入        |        |       |           |                |     |     |             |          |        |          |         |                 |    |
| 改本:0         | 301 公司    | G: 長    | 庚醫湯         | √原          | 保管        | 人姓        | 8            |        | -       |          | 龙太     | 自接者   | 部門        |                | >   | *成: | 本負          | 擔部       | 門及     | 品名       | 規格      |                 |    |
| 盾保有          | 許部門       |         |             | 原保          | 管人        | 身分言       | <u>준</u>     |        | 7       | 50       | 名規     | 格關金   | 建字        |                | -   | 於   | 贬于          | 向远時縮     | 存留小周   | 1示 節     | (団)     |                 |    |
| 杨            | ~ 部 19    | ,       | Ť           | 新係          | 官人        | 身分言       | 金            |        |         | 本        | 單編     | 號     |           | 處理:            | 方式  | Ê   | 200 11 1    | - 1 - 14 | 1 10   |          | T       |                 |    |
|              |           |         |             |             |           |           | 成            | 本      |         |          |        |       | 教量的       | 南震             |     |     | <i>A</i> 11 |          |        | _        | -       |                 |    |
| 項次           | 材         | 料       | 編           | 號           | 单位        | 数言        | 直 負损         | 部門     | 醫療副     | 定備註      | 記<br>1 | 1     | ~ 2 /     | 7 4            |     | di. | 名務          | 人格       |        |          |         |                 | 1  |
| <u> </u>     | <u> </u>  |         |             |             | $\square$ |           |              | —      |         |          | ╬—     |       |           |                |     |     |             |          |        |          |         | -1              |    |
| <u> </u>     |           |         |             |             | ⊢         |           |              | —      |         | -        | ╬─     |       |           |                |     |     |             |          |        |          |         | -               |    |
|              |           |         |             |             | H         |           | — <u> </u> — | —i     |         | -        | i-     |       |           |                |     |     |             |          |        |          |         | -               |    |
|              | i —       |         |             |             | Π         |           | —i—          | —i     |         | -        |        |       |           |                |     |     |             |          |        |          |         |                 |    |
|              |           |         |             |             |           |           |              |        |         | 2        |        |       |           |                |     |     |             |          |        |          |         |                 |    |
|              |           |         |             |             |           |           |              |        |         |          | 1      |       |           |                |     |     |             |          |        |          |         | _               |    |
|              | <u> </u>  |         |             |             | 닏         |           |              |        |         | ×        | ₽_     |       |           |                |     |     |             |          |        |          |         | -               |    |
| <u> </u>     | <u> </u>  |         |             |             | ⊢         |           |              | —      |         | <u> </u> | ╢─     |       |           |                |     |     |             |          |        |          |         | -               |    |
| H            | <u> </u>  |         |             |             | H         |           | —            | — h    |         | -        | 1-     |       |           |                |     |     |             |          |        |          |         | -               |    |
| i—           | <u> </u>  |         |             |             | Ħ         |           | -i-          | —i     |         | -        | i–     |       |           |                |     |     |             |          |        |          |         | -               |    |
| 故            |           | 动       | t 400 Táo . | 小庆          | 1.77      | -4- 5-1 S | ا نغده       | م ا ه  | 4 19 19 | يل څې    | y   *  | 、輸入   | 欄位        | 變成             | 江产。 | 表示  | 該欄          | 位齡       | 入作     | 有有       | [[]     |                 |    |
| 刑            | <<br>- 12 | - 5HJ   | 14 7        | 1 34 2      | 122       | 更 列 F     | 7月1          | 赤 向    | [[]]    | 子牛 个     | ń.     |       | and and   | ~~~~           |     |     | - or had    | 2        | Sil En | 8月 余     | m       |                 |    |
| 1. 百<br>2. 虞 | 月休日理方式    | 下建      | 福かり         | い物へ         | 有任        | 帝门        | 建橋]          | 以方     | 貝子      | 宫,可      | 「自彳    | 千修改   | 2:材       | 料编             | 號輪  | 入後  | 按e          | nter     | 31 #   | 品名       | ~       |                 |    |
| 3. 翰         | 入公司       | ]及原     | 保管          | 人員査         | 詢眼        | ,颜        | 示目前          | 之保     | 管項      | 目;若      | 輸      | 公司、   | 原保        | 管部             | 門及  | 本單  | 编辑          | 12、具     | ]願:    | 下建木      | 當之子     | 民動              | 資料 |
| 4. 欲         | 覆核眼       | 夺,請     | 先執行         | <b>亍查</b> 論 | )(須       | 輸本罩       | 星編號          | )。     |         |          |        |       |           |                | 已發  | 版核  | 醫嘱          | 天設       | 備言     | 主記       | 資料      | 轉               | 橚  |
| 5. 覆         | 核後,       | 管制      | 不得」         | ス 【取        | 1消罩       | ·據】       | 做撤銷          | 之動     | 作。      |          | _      |       |           |                |     |     |             |          |        |          |         |                 |    |
| 0. 个         | 確定局       | R 1乐官   | 部門(         | 七號者         | , 訪       | 育輸原       | 保官人          | 姓名     | 復,打     | 医旁边,可当   | E V    | · 可 5 | (出部)      | 門代             | 號及  | 身分  | 验子          | 一號       | 5. Ala | 17. RE 4 | n E     | (4 <del>1</del> |    |
| 1. 佩         | 白王当       | 1 0     | 1113(       | X1回         |           | 山人下       | B 90.3       | TTERA  | 10Curt  | -1 13    | CL 24  | -123  | tong Take | с <b>р.</b> Д1 | 01. | 110 | 四八          | 1.01.1   | 5 197  | 0 1/1 0  | en se - | - De            |    |
| 8.擬          | 增修言       | 丁列帳     | 保管。         | 品之醫         | 療部        | 2備註       | 記時,          | 應比     | 照移      | 傳、素      | 最后     | 乍業ス   | 5式操       | 作,             | 並於  | 「虞  | 理力          | 「式」      | 欄      | 立點主      | ξΓ      | 音療              | 設備 |
| 註            | 記變更       | 2] •    |             |             |           |           |              |        |         |          |        |       |           |                |     |     |             |          |        |          |         |                 |    |
| 1.54         |           | - 0. 10 | en un r     | 7 01 ×      | 1.4       | e se en   | 70 55 4      | 124.92 | 120 20  | 4. 9     |        |       |           |                |     |     |             |          |        |          |         |                 |    |
| 前            | 以成本       | > 貝 개   | 24111       | 巡別ス         | - : *     | "石安       | 小心子          | -70-4  | 122     | 例 5日 '   |        |       |           |                |     |     |             |          |        |          |         |                 |    |

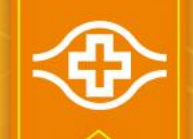

### 個人保管品移轉作業(1/2)

### ■登入HIS/資材倉儲供應系統/倉儲/17.保管物品資料輸入

動作(A) 編輯(E) 查詢(Q) 區塊(B) 記錄(R) 欄位(F) 視窗(W) 說明(H)

#### 1.【查詢】原保管人名下所有保管品

2.輸入移入部門及新保管人身分證(可直接 下拉式選取)

#### 3.處理方式:選擇【A.移轉】

4.按 ▲ 董 希 先將所有品項數量歸零,再 於預移轉品項輸入移轉數量,其餘不移轉 品項數量維持0

5.【輸入】後跳出本單編號視窗,並自動 跳出「保管物品異動明細表」,請印出此 表

| FG44RPKP                 | 保管物品資料輸入                                                                             |
|--------------------------|--------------------------------------------------------------------------------------|
| 版本:030₩                  | 四茶」は夕花からは ▼ よよる施加明 *成本負擔部門及品名規格                                                      |
| 公司 [0: 长灰雪易▼ 原           | 休官入近石 蘇现於 ▼ 成个貝信印门 關鍵字為選擇性輸入,可                                                       |
| 原保管部門3S9F0 ▼ 原保          | 官人身分證 ▼ 品名規格關鍵子 於查詢時縮小顯示範圍                                                           |
| 移入部门38000 ▼ 新保           | 官人身分證  ▼ 本単編號  處理方式  A:移轉 ▼                                                          |
| 項次材料 編號.                 | 單位數量 負擔部門醫療設備註記 數量歸零 品名規格                                                            |
| Main TACSC20             | PC 10 33AAS ◀鐵製低靠背旋轉椅 膠皮面 無扶手 5支腳詳規範                                                 |
| Main TACGCG0K30E6501     | PC         0         3S000 <th< th=""> <th< th=""> <th< td=""></th<></th<></th<>     |
| Main TACSCG0K30CZ601     | PC 5 3S000<br>▼ 木製低靠背旋轉椅 防火布 無扶手 4支腳如台裕 ]                                            |
| Main COMRC407            | PC         0 3S000 <th< th=""> <th< th=""> <t< td=""></t<></th<></th<>               |
| Main TACSC185            | PC  0 3S000                                                                          |
| Main CLSWBG0EL14N502     | PC         0         3S000           重型腳踏式塑膠垃圾桶413mm         x 400mm         x 600r  |
| Main CLSWBG0EL14N501     | PC         0  3S000         ▼         重型腳踏式塑膠垃圾桶413mm         x 400mm         x 600r |
| Main CLSWBG0EL14Q802     | [PC] 表単 × L圾桶502mm x 410mm x 6731                                                    |
| Main CLSWBG0EL14Q801     | [PC]<br>[现机502mm x 410mm x 673r                                                      |
| Main COMRC818            | ST  _ 資料輸入完成本次本単編號為:00004: (220V 2W GSM/EDGE(850、900、)                               |
| Main (TACSC193           | PC <br>                                                                              |
| Main/FACSC80             | [PC] [椅 膠皮面 有扶手 5支腳?詳規                                                               |
| 輸入 查詢 翠蝶取消覆法             | 核 重列單 清除 離開 轉檔 *輸入欄位變成紅色表示該欄位輸入值有錯誤!                                                 |
| 1. 舊有保管卡建檔不必輸入           | 移入部門及新保管人員。 列印明細                                                                     |
| 2. 處理方式目前預設為〔舊           | 有保管卡建檔〕以方便建檔,可自行修改;材料編號輸入後按enter引出品名。                                                |
| 3. 輸入公司及原保管人員查           | z詢時,顯示目前之保管項目;若輸公司、原保管部門及本單編號,則顯示建檔之異                                                |
| 4. 欲覆核時,請先執行查詢           | 1(須翰本單編號)。 已覆核醫療設備註記資料:                                                              |
| 5. 覆核後,管制不得以【取           | 1消單據】做撤銷之動作。                                                                         |
| 6. 不確定原保管部門代號者           | ,請輸原保管人姓名後,按旁邊▼,可引出部門代號及身分證字號!                                                       |
| 7. 擬自主盤點部門內(或個)          | 人)個人保管品列帳狀況時,可按[列印明細]鍵印出「部門(個人)保管物品明細表」                                              |
| 宣務使用。<br>0 報始後打到施伊祭日之 10 | · 疾机供针对咳,爽让现效施、和成化量士半温化,并扒「虎田十半 - 烟儿叽呢「10                                            |
| 0. 採習修可列版休留而之醫<br>計記編員,。 | 11常以個社化时,應比照秒符,報燈作系力式操作,並不一處理力式」欄位點送一當                                               |
| 叶儿女天」。                   |                                                                                      |

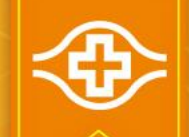

## 個人保管品移轉作業(2/2)

印出「保管物品異動明細表」紙本, 移出、移入部門經辦及主管完成簽名 後送至資材-謝青縣 (403-3442)

| g44<br>保養 | rktx 保管物。<br>部門:3SOF0 OF共同實驗室                         | 列表日期 | 頁數:                 |      |     |    |       |    |                 |        |   |   |
|-----------|-------------------------------------------------------|------|---------------------|------|-----|----|-------|----|-----------------|--------|---|---|
| 管         | 人員: 本單編號: (                                           | 000  | 4                   |      |     |    |       |    |                 |        |   |   |
| 页次        | 材 料 編 號<br>品 名 規 格                                    | 單位   | 成本員<br>撞部門          | 處理方式 | 數   | ₹  | 移門    | 人員 | 入<br>成本員<br>擔部門 | 說      | 明 |   |
| 1         | ELGDE25<br>除濕機 1深 110V 28L/日附輪座 濕度開闢詳規範(CM            | ST   | 33AA0               | 移轉   |     | 3  | 3S9F0 |    | 33AA0           | -      |   |   |
| 2         | TACSC20<br>鐵製低靠背旋轉椅 膠皮面 無扶手 5支腳詳規範                    | PC   | 33AAS               | 移轉   |     | 26 | 3S9F0 |    | 33AAS           |        |   |   |
| 3         | TACSC185<br>低靠育旋轉椅(無塵室用) 膠皮面 無扶手五支? 如R                | PC   | 3\$000              | 移轉   |     | 15 | 3S9F0 |    | 3S000           |        |   |   |
| 4         | CLSWBG0EL14Q802<br>重型腳踏式塑膠垃圾桶502mm河 x 410mm实 x 673mm/ | PC   | 3\$000              | 移轉   |     | 2  | 3S9F0 |    | 3S000           |        |   |   |
| 5         | TACSC80<br>塑膠製低靠背旋轉椅 膠皮面 有扶手 5支腳?詳規範                  | PC   | 35000               | 移轉   |     | 7  | 3S9F0 |    | 3S000           |        |   |   |
| 6         | TACSC45<br>塑膠製低靠背旋轉椅 膠皮面 無扶手 5支?(如附圖)                 | PC   | 3 <mark>S000</mark> | 移轉   |     | 6  | 3S9F0 |    | 3S000           |        |   |   |
| 7         | THMTTGOEL02G501<br>温度傳送器隔测式 詳規範廠牌:TECPEL 型號:DTM-30    | ST   | 35000               | 移轉   |     | 1  | 3S9F0 |    | 3S000           |        |   |   |
| 8         | SGAAMG0K30GZ101<br>碎紙機 入口寬度3100mm 切紙細度:3*2.8mm 長條款;   | ST   | 3\$000              | 移轉   |     | 1  | 3S9F0 |    | 3S000           |        |   |   |
|           |                                                       |      |                     |      |     |    |       |    |                 |        |   | _ |
|           |                                                       |      |                     |      |     |    |       |    |                 |        |   |   |
|           |                                                       |      |                     |      | -   |    |       |    |                 |        |   |   |
| 材言        | R: 移入部門主管: 移入部門                                       | 鲤    | N9 :                |      | 經辦部 | 門主 | 登:    |    | 經辦書             | 17門經辦: |   |   |

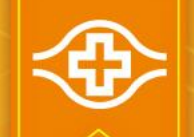

### 個人保管品報廢作業(1/2)

#### ■登入HIS/資材倉儲供應系統/倉儲/17.保管物品資料輸入

動作(A) 編輯(E) 查詢(O) 區塊(B) 記錄(R) 欄位(F) 視窗(W) 說明(H)

#### 1.【查詢】原保管人名下所有保管品

2.輸入移入部門及新保管人身分證(可直接 下拉式選取)

#### 3.處理方式:選擇【B.報廢】

4.按 <u>\*\*\*\*</u> 先將所有品項數量歸零,再 於預移轉品項輸入報廢數量,其餘不報廢 品項數量維持0

5.【輸入】後跳出本單編號視窗,並自動 跳出「保管物品異動明細表」,請印出此 表

| MINDOW1                                                                                       |
|-----------------------------------------------------------------------------------------------|
| FG44RPKP 保管物品資料輸入                                                                             |
| 版本:030W *成本負擔部門及品名規格                                                                          |
| 公司[5:長皮醫勇→]原保官人姓名 蘇現幹 威本貝擔部门] 關鍵字為選擇性輸入,可                                                     |
| 原保管部門 3S9F0 ▼ 原保管人身分證 ▼ 品名規格關鍵字 於查詢時縮小顯示範圍                                                    |
| 移入部門 35000 ▼ 新保管人身分證 ▼ 本單編號 處理方式 B:報廢 ▼                                                       |
| 成本<br>成本 數量歸零 日月1日4                                                                           |
| 坝次材 科 骗 號 早位 数 重 负据部门 音深设 領註記 ———————————————————————————————————                             |
| Aain TACSC20  PC  10 [33AAS ▲ 鐵浆低靠背旋轉椅 膠皮面 無扶手 5支腳詳規範                                         |
| Aain TACGCG0K30E6501  PC  0 3S000 ● 一般用椅 木方椅如台裕 E-CHAIR 詳圖                                    |
| Iain[TACSCG0K30CZ601         PC         5]3S000         ▼ <th< th=""> <th< th=""></th<></th<> |
| Aain         COMRC407         PC         0         3S000         ▼         行動電話大哥大零件 3G中華sim卡 |
| Aain [TACSC185         PC         0 [3S000]         ▼ [低靠背旋轉椅(無壓室用) 膠皮面 無扶手五支?                |
| kain CLSWBG0EL14N502  PC  0 3S000 ● 重型腳踏式塑膠垃圾桶413mm x 400mm x 600m                            |
| kain CLSWBG0EL14N501  PC  0 3S000 ● 重型聊踏式塑膠垃圾桶413mm x 400mm x 600m                            |
| fain CLSWBG0EL14Q802   PC   0   3S000   ● 重型腳踏式塑膠垃圾桶502mm x 410mm x 673n                      |
| Aain CLSWBG0EL14Q801 PC 0 3S000 重型腳踏式塑膠垃圾桶502mm x 410mm x 673n                                |
| 【ain COMRC818 ST 0 3S000 】 】 智慧型手機 110V/220V 2W GSM/EDGE(850、900、                             |
| Jain [TACSC193]         PC         0 [3S000]         ▼         無靠背旋轉椅(無塵室用) 膠皮無扶手 五支腳(如)      |
| ain TACSC80  PC  0 3S000 _ 塑膠製低靠背旋轉椅 膠皮面 有扶手 5支腳?詳規                                           |
| 輸入 查詢 [平線取消 覆 核 重列單 清除 離開 轉檔 *輸入欄位變成紅色表示該欄位輸入值有錯誤!                                            |
| 蕉有保管卡建楼不必输入移入部門及新保管人員。 列印明細                                                                   |
| 2. 處理方式目前預設為「舊有保管卡建爐」以方便建爐,可自行修改:材料編號輸入後按enter引出品名。                                           |
| 3、输入公司及原保管人員查詢時,顯示目前之保管項目: 若輸公司、原保管部門及本單編號,則顯示建檔之異                                            |
| 4. 欲覆核時,請先執行查詢(須翰本單編號)。                                                                       |
| 5. 覆枝後,管制不得以【取消單據】做撒銷之動作。                                                                     |
| <ol> <li>不確定原保管部門代號者,請輸原保管人姓名後,按旁邊▼,可引出部門代號及身分證字號!</li> </ol>                                 |
| 7. 擬自主盤點部門內(或個人)個人保管品列帳狀況時,可按[列印明細]鍵印出「部門(個人)保管物品明細表」                                         |
| 查核使用。                                                                                         |
| 8. 擬增修訂列帳保管品之醫療設備註記時,應比照移轉、報廢作業方式操作,並於「處理方式」欄位點選「醫                                            |
|                                                                                               |

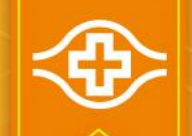

## 個人保管品報廢作業(2/2)

印出「保管物品異動明細表」紙本, 部門經辦及一級主管完成簽名 後,送至資產管理部門(工務課or儀 器課 or 管理課)完成鑑定說明。

鑑定部門同意報廢後,將報廢物品繳 庫,資材簽名後自存。

<u>繳庫位置:</u> 電腦及電腦周邊(如印表機):室內資材 其餘儀器設備:室外資材

| lg44<br>保管 | rktx 保管物。<br>部門:3S9F0 9F共同實驗室                        | 品具  | 動明約        | 调表   |             |      |       | 列表 | 日期 | :2021/03        | 3/24      | 頁數: | 1 |
|------------|------------------------------------------------------|-----|------------|------|-------------|------|-------|----|----|-----------------|-----------|-----|---|
| 保管         | 人員: 本單編號: (                                          | 000 | 4          |      |             |      |       |    |    |                 |           |     |   |
| 項次         | 材 料 編 號<br>品 名 规 格                                   | 單位  | 成本負<br>操部門 | 處理方式 | 數           | 量    | 移門    | 人  | 員  | 入<br>成本員<br>擔部門 | 說         | 明   |   |
| 1          | ELGDE25<br>除濕機 1漆 110V 28L/日 附輪座 濕度開闢詳規範(CM          | ST  | 33AA0      | 報廢   |             | 3    | 3S9F0 |    |    | 33AA0           |           |     |   |
| 2          | TACSC20<br>鐵製低靠背旋轉椅 膠皮面 無扶手 5支腳詳規範                   | PC  | 33AAS      | 報廢   |             | 26   | 3S9F0 |    |    | 33AAS           |           |     |   |
| 3          | TACSC185<br>低靠背旋轉椅(無塵室用) 膠皮面 無扶手五支? 如K               | PC  | 3S000      | 報廢   |             | 15   | 3S9F0 |    |    | 3S000           |           |     |   |
| 4          | CLSWBG0EL14Q802<br>重型腳踏式塑膠垃圾桶502mm対 x 410mm实 x 673mm | PC  | 3\$000     | 報廢   |             | 2    | 3S9F0 |    |    | 3S000           |           |     |   |
| 5          | TACSC80<br>塑膠製低靠背旋轉椅 膠皮面 有扶手 5支腳?詳規範                 | PC  | 3S000      | 報廢   |             | 7    | 3S9F0 |    |    | 3S000           |           |     |   |
| 6          | TACSC45<br>塑膠製低靠背旋轉椅 膠皮面 無扶手 5支?(如附圖)                | PC  | 3S000      | 報廢   |             | 6    | 3S9F0 |    |    | 3S000           |           |     |   |
| 7          | THMTTGOEL02G501<br>温度傳送器隔测式 詳規範廠牌:TECPEL 型號:DTM-30   | ST  | 35000      | 報廢   |             | 1    | 3S9F0 |    |    | 3S000           |           |     |   |
| 8          | SGAAMGOK30GZ101<br>碎纸機 入口寬度3100mm 切紙如度:3*2.8mm 長條款5  | ST  | 3S000      | 報廢   |             | 1    | 3S9F0 | •  |    | 3S000           |           |     |   |
|            |                                                      |     |            |      |             |      |       |    |    |                 |           |     |   |
|            |                                                      |     |            |      |             |      |       |    |    |                 |           |     |   |
|            |                                                      |     |            |      |             |      |       |    |    |                 |           |     |   |
|            |                                                      |     |            |      |             |      |       |    |    |                 |           |     |   |
| -          |                                                      | 200 |            |      | 415 200 215 | PH ± | AN :  |    |    | 45.000 3        | PH 46 240 |     |   |

1. 欲報廢項目請鑑定部門簽署於該項目之說明欄。2. 現金賠償案件請依規定檢附繳款單或核准簽呈。
 3. 除報廢需呈部門一級主管核簽外,其餘處理方式至少應呈部門主管。

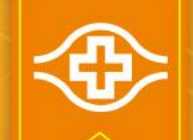

## 個人保管品新增作業(1/2)

### ■登入HIS/資材倉儲供應系統/倉儲/17.保管物品資料輸入

#### 1.輸入原保管部門及原保管人身分證(可直 接下拉式選取)

2.處理方式:選擇【N.舊有保管卡建檔】

3.【取消】

4. 材料編號:樓層代號-西元日期+01(依序 往下) 例如:3S9F0-2023120801 單位: ST 成本負擔部門:為保管人部門 品名規格:輸入儀器設備名稱

5.【輸入】後跳出本單編號視窗,並自動 跳出「保管物品異動明細表」,請印出此 表

| 至 動作(A) 編輯(E) 查詢(Q) 區塊(B) 記錄(R) 欄位(F) 視窗(W) 說明(H)    | _ 8 ×                          |
|------------------------------------------------------|--------------------------------|
| FG44RPKP 保管物品資料輸入                                    |                                |
| 公司 6:長庚醫療▼ 原保管人姓名 蘇琬婷 ▼ 成本負擔部門 # # 成本負擔部門            | 規格                             |
| 盾保管部門[35000]▼ 原保管人身分證 ▼ 品名規格關鍵字 於查詢時線小顯示範            | ে, গ্<br>ইক্টো                 |
| 移入部門 ▼ 新保管人身分證 ▼ 本單編號 處理方式 N·蕉有保管卡建檔、                |                                |
| 成本                                                   | -                              |
| 項次材料编號單位數量負擔部門醫療設備註記 如 品名規格                          |                                |
| 35000                                                | <b>^</b>                       |
|                                                      |                                |
|                                                      |                                |
|                                                      |                                |
|                                                      |                                |
|                                                      |                                |
|                                                      |                                |
|                                                      |                                |
|                                                      |                                |
|                                                      |                                |
|                                                      | <b>Y</b>                       |
| 輸入 查詢 緊線取消 覆核 重列單 清除 離開 轉檔 *輸入欄位變成紅色表示該欄位輸入值有多       | 皆誤!                            |
| 1. 舊有保管卡建檔不必輸入移入部門及新保管人員。 列印明系                       | 細                              |
| 2. 處理方式目前預設為〔舊有保管卡建檔〕以方便建檔,可自行修改;材料編號輸入後按enter引出品名   | ) 0<br>1.44 - 1. 100 - 44 - 44 |
| 3. 輸入公司及原係官人員查詢時, 顯示目前之係官項目; 若輸公司、原保管部門及本單編號, 則顯示建   | 榴之兵動員<br>ER Jul EE 11          |
| 4. 做獲物时, 明九訊行重調(須期今平溯疏)。<br>「要按任, 節則工程以「兩次留檢」做做效力和你。 | 頁科聘稿                           |

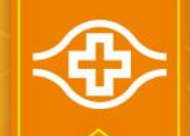

## 個人保管品新增作業(2/2)

印出「保管物品異動明細表」紙本, 移出、移入部門經辦及主管完成簽名 後送至資材-謝青縣 (403-3442)

| lg44<br>保管 | rktx 保管物,<br>部門:359F0 9 F 共同實驗室                      | 品具   | 動明    | 細表      |     |      |       | 列表 | 日期 | :2021/03        | 3/24  | 頁數: | 1 |
|------------|------------------------------------------------------|------|-------|---------|-----|------|-------|----|----|-----------------|-------|-----|---|
| 保管         | 人員: 本單編號:(                                           | 0000 | 4     |         |     |      |       |    |    |                 |       |     |   |
| 項次         | 材 料 編 號<br>品 名 規 格                                   | 單位   | 成本員   | 處理方式    | 數   | ₹    | 移門    | 人  | 員  | 入<br>成本員<br>擔部門 | 說     | 明   |   |
| 1          | ELGDE25<br>除温機 1深 110V 28L/日 附輪座 温度開開詳規範(C)          | ST   | 33AA0 | 舊有保管卡建檔 |     | 1    | 3S9F0 |    |    | 33AA0           |       |     |   |
| 2          | TACSC20<br>鐵製低靠背旋轉椅 膠皮面 無扶手 5支腳詳規範                   | PC   | 33AAS | 舊有保管卡建檔 |     | 1    | 3S9F0 |    |    | 33AAS           |       |     |   |
| 3          | TACSC185<br>低靠背旋轉椅(無塵室用) 膠皮面 無扶手五支?如1                | PC   | 3S000 | 舊有保管卡建檔 |     | 1    | 3S9F0 |    |    | 3S000           |       |     |   |
| 4          | CLSWBG0EL14Q802<br>重型腳踏式塑膠垃圾桶502mm対 x 410mm実 x 673mm | PC   | 3S000 | 舊有保管卡建檔 |     | 1    | 3S9F0 |    |    | 3S000           |       |     |   |
| 5          | TACSC80<br>塑膠製低靠背旋轉椅 膠皮面 有扶手 5支腳?詳規範                 | PC   | 3S000 | 舊有保管卡建檔 |     | 1    | 3S9F0 |    |    | 3S000           |       |     |   |
| 6          | TACSC45<br>塑膠製低靠背旋轉椅 膠皮面 無扶手 5支?(如附圈)                | PC   | 3S000 | 舊有保管卡建檔 |     | 1    | 3S9F0 |    |    | 3S000           |       |     |   |
| 7          | THMTTGOEL02G501<br>温度傳送器隔测式 詳規範廠牌:TECPEL 型號:DTM-30   | ST   | 35000 | 舊有保管卡建檔 |     | 1    | 3S9F0 |    |    | 3S000           |       |     |   |
| 8          | SGAAMGOK30GZ101<br>碎纸機 入口寬度3100mm 切紙如度:3*2.8mm 長條狀:  | ST   | 3S000 | 舊有保管卡建檔 |     | 1    | 3S9F0 |    |    | 3S000           |       |     |   |
|            |                                                      |      |       |         |     |      |       |    |    |                 |       |     |   |
|            |                                                      |      |       |         |     |      |       |    |    |                 |       |     |   |
|            |                                                      |      |       |         |     |      |       |    |    |                 |       |     |   |
|            |                                                      |      |       |         |     |      |       |    |    |                 |       |     |   |
|            | 뿔소                                                   | 採    | :     |         | 經辨者 | 5113 | 管:    |    |    | 經辨者             | 部門經辨: |     |   |

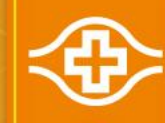

# ~END~